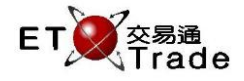

## 2.4.8 登錄 Drop Copy

如果交易所參與者有訂閱 Drop Copy 服務,此功能讓管理員使用 101 鍵盤或聯交所特設鍵盤登錄 Drop Copy 系統。管理員在輸入正確的交易所參與者登入編號及密碼後,會顯示一個成功登錄交易主機系統的訊息。最新輸入的密碼將會顯示數秒,然後會轉換成「\*」。

一旦 DCG 主機接受交易系統的登錄,所有已登錄的交易員會接收成功登錄 DCG 指示的廣播。此功能亦可以修改 Drop copy 系統的密碼。

#### 介面:

| 登錄DropCopy |        | ti. | <u> </u> |
|------------|--------|-----|----------|
| ◉ 101鍵盤    | ○ 特設鍵盤 |     |          |
| 用戶:        |        |     |          |
| 密碼:        |        |     |          |
| □ 是否修改密碼   |        |     |          |
| 新密碼        |        |     |          |
| 確認新密碼      |        |     |          |
| 確定         | 登出     | 取消  |          |
|            |        |     | ;        |

### 登錄 Drop Copy 系統:

步驟 1:選擇鍵盤類型 > 步驟 2:輸入交易所參與者登入編號 > 步驟 3:輸入密碼 > 步驟 4:按「確定」,然後查看 CG 連接狀態是否已連線。

### 登出 Drop Copy 系統:

步驟1:按「登出」>步驟2:顯示登出訊息。

## 更換 Drop Copy 系統密碼(登錄 Drop Copy 系統前):

步驟1:選擇鍵盤類型>步驟2:輸入交易所參與者登入編號>步驟3:輸入密碼>步驟4:勾選「是否修 改密碼」方框>步驟5:輸入新密碼及確認新密碼>步驟6:按「確定」。

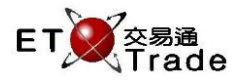

# 介面選項:

| 選項         | 輸入類型(字元) | 輸入必要性 | 備註               |  |
|------------|----------|-------|------------------|--|
| 選擇鍵盤       | 點擊鍵      | 必要    | 用戶可以選用兩種不同類型的鍵盤  |  |
|            |          |       | - 101 鍵盤         |  |
|            |          |       | - 聯交所特設鍵盤        |  |
| 交易所參與者登入編號 | 文字框(10)  | 必要    | 交易所參與者登入編號       |  |
| 密碼         | 密碼欄(10)  | 必要    | 交易所參與者登入密碼       |  |
| 修改密碼勾選框    | 勾選框      | 非必要   | 用戶可以勾選修改密碼       |  |
| 新密碼        | 文字框(10)  | 非必要   | 用戶輸入新密碼          |  |
| 確認新密碼      | 文字框(10)  | 非必要   | 用戶重新輸入新密碼        |  |
| 確定         | 按鍵       |       | 勾選「是否修改密碼」框後執行登錄 |  |
|            |          |       | DCG 步驟及密碼修改步驟    |  |
|            |          |       | -登錄後按鍵被停用        |  |
| 登出         | 按鍵       |       | 登出 DCG           |  |
|            |          |       | -按鍵在連接伺服器後才能啟用   |  |
| 取消         | 按鍵       |       | 關閉對話訊息           |  |